www.invalidnost.com

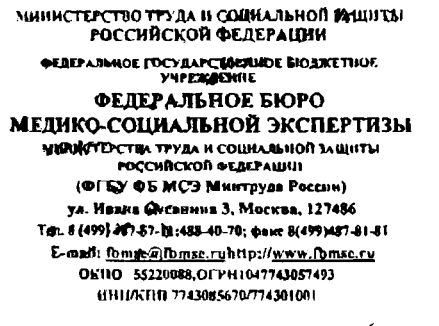

Руководителям – главным экспертам по медико-социальной экспертизе по субъектам Российской Федерации

33 18 2021 Nº 46 326 45.74/ 2021 на № \_\_\_\_\_от\_\_\_\_

ФГБУ ФБ МСЭ Минтруда России информирует, что в рамках модернизации ФГИС ЕАВИИАС МСЭ (далее – ЕАВИИАС, Система) разработан функционал по оценке качества предоставления услуги по проведению медико-социальной экспертизы.

Данный интерфейс реализован в разделе «Замечания» ЕАВИИАС, который в дальнейшем был переименован в «Дефекты МЭД (пилот)». Функционал позволяет зафиксировать выявленные замечания – дефекты качества предоставления услуги по проведению медико-социальной экспертизы (далее – дефекты МЭД). Функционал доступен для специалистов экспертных составов главных бюро медико-социальной экспертизы по субъектам Российской Федерации (далее – главное бюро), которые проводят медико-социальную экспертизу в порядке обжалования и контроля за решениями, принятыми бюро медико-социальной экспертизы в городах и районах (далее – бюро МСЭ).

При осуществлении контроля за решениями бюро МСЭ в случае выявления нарушеный требований нормативных правовых документов, регулирующих порядок проведения освидетельствования, необходимо заполнить раздел «Дефекты МЭД (пилот)». Для этого необходимо воспользоваться функциональной кнопкой «Добавить» в текущем разделе, затем кликнуть по предлагаемому Системой протоколу проведения медико-социальной экспертизы гражданина в федеральном государственном учреждении медико-социальной экспертизы (далее – протокол МСЭ).

В результате выбранного протокола МСЭ на экранной форме отразится основная информация о гражданине, которому проводилась медико-социальная экспертиза. Поиск и добавление выявленных дефектов МЭД возможен в окне интерфейса, которое открывается в результате повторного нажатия на функциональную кнопку «Добавить». Для удобства поиска реализованы следующие параметры фильтрации: код и название, а также предусмотрена логическая группировка дефектов.

После выбора одного или несколько дефектов МЭД, пользователю Системы необходимо нажать на кнопку «Выбрать», после чего окно добавления дефектов МЭД закроется и введенная информация зафиксируется.

В случае неверно указанной информации о выявленном дефекте МЭД, пользователь может удалить данные сведения, кликнув левой кнопкой мыши по соответствующей строке и нажать на кнопку «Удалить». Добавление и удаление сведений о выявленных дефектах МЭД возможны до публикации информации.

Поле «Направить для проведения повторной медико-социальной экспертизы в главное бюро МСЭ» заполняется при возникновении сомнений в обоснованности вынесенного экспертного решения специалистами бюро с целью осуществления освидетельствования в главном бюро в порядке контроля в рамках исполнения п. 34 Порядка осуществления контроля Федеральным бюро медико-социальной за решениями, принятыми главными бюро медико-социальной экспертизы экспертизы, главными бюро медико-социальной экспертизы за решениями, бюро медико-социальной экспертизы городах районах. принятыми в и утвержденного приказом Минтруда России от 4 марта 2021 г. № 104н (далее -Порядок).

После ввода сведений о выявленных дефектах МЭД и принятии решения о необходимости направления для проведения повторной медико-социальной экспертизы, необходимо опубликовать информацию, нажав на кнопку «Опубликовать». После публикации появятся поля «Специалист по МСЭ» и «Дата» с автоматическим выводом ФИО специалиста, под чьей учетной записью была проведена публикация, соответствующая дата и время наступившего события (опубликования).

При отсутствии дефектов МЭД в медико-экспертных документах необходимо нажать кнопку «Опубликовать», после чего редактирование становится невозможным.

Также имеется возможность формирования документа в формате pdf для печати. Документ формируется в виде приложения к пункту 90 протокола МСЭ. Заключение по результатам контроля за решением бюро МСЭ должно быть распечатано на бумажном носителе, подписано уполномоченным должностным лицом главного бюро и подшито в дело медико-социальной экспертизы.

У разных пользователей имеется возможность добавлять дефекты МЭД к одному протоколу проведения медико-социальной экспертизы гражданина в федеральном государственном учреждении медико-социальной экспертизы.

2

Дефекты МЭД не указываются при проведении медико-социальной экспертизы с целью проведения специальных (особо сложных специальных) видов обследования. Специалисты экспертного состава могут указать замечания в консультативном заключении.

Кроме того, в ЕАВИИАС добавлен журнал учета контроля за решениями бюро МСЭ, в котором имеется возможность выбора автора дефектов МЭД, даты заключения, номера проверенного бюро, а также дефектов МЭД с последующим поиском запрашиваемых параметров и их выгрузкой в сводную таблицу с подробной информацией о количестве, номерах проверенных МЭД с наименованием дефектов МЭД.

Сводная таблица позволяет осуществлять информационно-аналитический учет показателей деятельности экспертного подразделения, учитывая характер наиболее часто встречающихся дефектов и может являться приложением к акту по результатам проведенной плановой или внеплановой проверки главным бюро в рамках реализации Порядка.

Руководителям главных бюро предлагаем участвовать в реализации указанного функционала в экспериментальном режиме.

Заместитель руководителя по организации осуществления медико-социальной экспертизы

Рунова Е.А. 8 (499) 487-57-11 доб.1457